## Anleitung: Schüler-/Eltern-Einwahl in "Moodle BW" in "Schule@BW"

## Vorbemerkung:

Das Kultusministerium Baden-Württemberg stellt allen Schulen in Baden-Württemberg einen Zugriff auf die neue Bildungsplattform "Schule@BW" zur Verfügung. In den letzten Monaten wurde der Umzug unserer früheren Moodle-Instanz auf diese neue Bildungsplattform vollzogen. Die neue Plattform ist modular aufgebaut - ein Baustein ist "Moodle BW". "Moodle BW" als Modul kann zukünftig nur noch über die Internetseite "Schule@BW" (https://bw.schule/login) erreicht werden!

## <u>Es folgt eine Schritt-für-Schritt-Anleitung zur Einwahl über die Homepage der Realschule</u> Karlsbad in "Schule@BW" / "Moodle BW".

- 1. Rufen Sie bitte die Homepage der Realschule Karlsbad auf (www.rs-karlsbad.de)
- 2. Scrollen Sie bitte auf dieser Homepage bis zum Seitenende nach unten.
- 3. Auf der linken Seite erscheint ein **Reiter "Schule@BW".** Bitte hier auf den Button **"Anmelden"** klicken.

| Realschule<br>Karlsbad                                                               | Aktuell 🗸 🛛 🖉 Schule 🗸 🚍 Schulprofil                    | ∽ 🔥 Service ∽ 🖓 Netzwerke ∽                                                                                                    | 🖾 Kontakt 🗸 🚽                         |
|--------------------------------------------------------------------------------------|---------------------------------------------------------|----------------------------------------------------------------------------------------------------|---------------------------------------|
|                                                                                      | Easchingsparty 2024 Programmieren, pitchen und gewinnen |                                                                                                    |                                       |
| Model of Wy<br>Americal and a subserve<br>SCHULE@BW<br>Kay Ishan Lawrence            | Hilfe zur Nutzung von<br>"moodle"                       | Adresse<br>Poslectula Kadebad                                                                                                    | Impressum und<br>Datenschutzerklärung |
| Moodle-Anmeldung<br>Direkt zur Anmeldung am<br>"moodle" der RS Karlsbad<br>Anmelden! | i Hinweise zur Anmeldung und<br>Nutzung                 | Am Schelmenbusch, 76307 Karlsbad<br>Telefon: 0 72 02 / 93 02 300<br>Fax: 0 72 02 / 93 02 305<br>E-Mail: sekretariat@rs-karlsbad.de<br>Mo-Fr: 07.3115 - 12.30 Uhr<br>Mehr Infos | Bitte kticken Sie hier:               |

 Es öffnet sich die Anmeldeseite von "Schule@BW" (<u>https://bw.schule/login</u>). Bitte geben Sie Ihre Zugangsdaten (Benutzerkennung (1) und Passwort (2) ) ein und bestätigten die Eingabe durch einen Klick auf den Button "Anmelden" (3).

Hinweis: Die Zugangsdaten stehen auf dem Accountbrief, den Ihr Kind bereits erhalten hat.

|          |                                                    | SCHULE@BW<br>Irran   Idans   Ionamaidans |                            |
|----------|----------------------------------------------------|------------------------------------------|----------------------------|
|          | Benutzerkennung<br>Passwort<br>Passwort vergessen? |                                          |                            |
| ( 3 )    | ▶                                                  | Anmelden                                 |                            |
| $\smile$ | Abbrechen                                          |                                          | Registrierung für OrgAdmin |
|          |                                                    |                                          |                            |

5. Es erscheint die modular aufgebaute Startseite von "Schule@BW". Klicken Sie bitte auf "Moodle BW" (1) und anschließend auf "Realschule Karlsbad" (2).

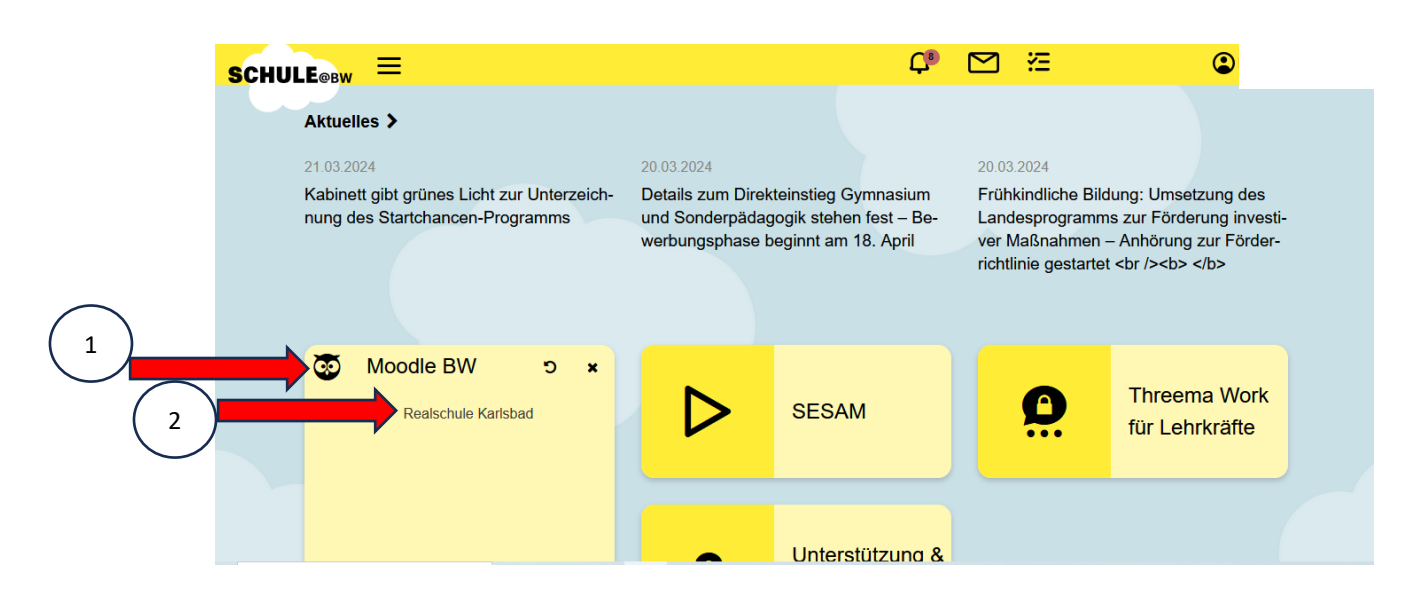

6. Es öffnet sich die Startseite unserer schulinternen Moodle-Plattform.